Программа BodyScan

Краткое описание и инструкция по установке программы BodyScan

ООО «СИБЕЛ» 2022

## Оглавление

| Краткое описание программы                                            | 2 |
|-----------------------------------------------------------------------|---|
| Функциональные характеристики программного обеспечения                | 2 |
| Инструкция по установки программы для запуска в ознакомительный целях | 3 |

## Краткое описание программы

Программа **BodyScan** разработана для использования с изделием **B3OP-TБ**, выполняющим проведение персонального досмотра с целью обнаружения на теле или в теле человека запрещенных к проносу (использованию) предметов и материалов. Программа предназначена для приема информации от изделия **B3OP-TБ**, сохранения информации в файлы формата tiff и визульного анализа полученных данных оператором с использованием различных настраиваемых фильтров. Программа позволяет просматривать сохраненную ранее информацию и экспортировать ее в виде графических файлов типа \*.jpg и \*.tiff.

## Функциональные характеристики программного обеспечения

Для исключения возможности случайного или преднамеренного вмешательства в работу изделия программа BodyScan функционирует в режиме "киоск", т.е. при включении компьютера главное окно программы занимает весь экран, и при завершении работы программы компьютер выключается. Для выключения режима "киоск" предусмотрена возможность ввода специального пароля, полученного по телефону. При вводе пароля становятся доступными некоторые командные файлы для внесения изменений в ветки системного реестра для снятия и восстановления режима "киоск".

Кроме того, поддерживаются следующие уровни доступа для изменения некоторых настроек:

- оператор минимальный доступ,
- начальник смены,
- дежурный инженер,
- разработчик полный доступ.

Для общения с объектом досмотра в досмотровой кабине изделия установлены видеокамера, микрофон и громкоговоритель. В штатном режиме голосовые команды подаются автоматически.

Пользовательский интерфейс программы оптимизирован для снижения утомляемости при длительной работе с программой. Программа написана в интегрированной среде разработки **Borland C++ Builder 6.0.** Тип реализующей ЭВМ: **IBM PC** Язык программирования: **C++** 

Операционная система: Windows 7 / Windows 10

Компьютер с предустановленной программой входит в комплект поставки изделия. В комплект поставки также входит USB Flash накопитель с программой инсталлятором **BodyScan\_Setup.exe.** При установке программы с помощью инсталлятора вносится достаточно много изменения в системный реестр, поэтому на сайте выложена полная копия установленной, которая, без подключения к устройству B3OP-TE, позволяет только просматривать и обрабатывать ранее сохраненные рентгеновские снимки. На сайте также выложен фрагмент руководства по эксплуатации. Кроме того краткое описание доступно в пункте меню программы **Справка / Помощь.** 

## Инструкция по установки программы для запуска в ознакомительный целях.

Распаковать архив VZOR\_TB.zip в любом месте. Будет создана папка "VZOR\_TB". Запустить в этой папке программу "BodyScan.exe".

Выбрать (или оставить) в окне "Имя оператора" значение "Настройка", ввести пароль "5", нажать "Вход".

При этом будет разрешен просмотр сохраненных файлов изображений.

Для просмотра сохраненных снимков в меню "Файл" выбрать пункт "Открыть файл изображения", и выбрать любой файл из папки VZOR\_TB\Data\2016\(03) Март\01\, например "0103\_164938\_F\_Настройка (3).tif"

Движением мыши с нажатой правой кнопкой можно менять яркость (движение по горизонтали) и контрастность (движение по вертикали). Движением мыши с нажатой левой кнопкой можно передвигать изображение. Колесиком можно менять масштаб. С другими вариантами изменения изображения можно ознакомиться выбрав в меню "Справка" пункт "Помощь" или в фрагменте руководства по эксплуатации, выложенном на на сайте производителя.

Для значений **"Смена 1**"... **"Смена 4**" по умолчанию заданы пароли **"1**"..."**4**" соответственно. При этом просмотр сохраненных файлов изображений не доступен.

Графический дизайн программы ориентирован на использование вертикального (портретного) расположения экрана, поэтому при горизонтальном не очень удобно просматривать изображение во весь рост - много свободного места по бокам.